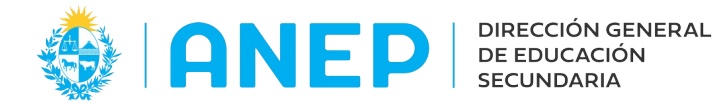

Versión: 0.0.1 - Fecha: 18/02/2022 LG

## Instructivo para INSPECTORES

Calificación de Director y Subdirector

Acceso:

• El Usuario para acceder deberá poseer permisos de acceso al Portal de Servicios. Tener permisos de acceso a la funcionalidad.

Propósito de sistema:

Registro de Informes para Directores y Subdirectores

## **Descripción**

El menú "Informes para Director y Subdirector" se encuentra en la Pestaña Personal, también se puede utilizar el buscador de menús para acceder al mismo:

| 🚸   ANEP   📷 General - Alumnos -                              | Personal - Informes para Director y Subdin Q                                                                                                    |
|---------------------------------------------------------------|----------------------------------------------------------------------------------------------------|
| Consulta de Informes para inspect<br>Dependencia:0 🗘<br>Todos | Cargos Vacantes<br>Vacantes Horas Paquetes<br>Consulta de Funciones por usuario<br>Consulta Actas de Designación<br>Consulta de compensaciones por Elecciones Nacionales |
| Año: 2021 V<br>Estado: Todos V<br>Documento:                  | Consulta de Inasistencias y Licencias<br>Fórmula 79<br>Saldo de Licencia<br>Declaración Jurada<br>Formula 79 Todo el pais<br>Informes para Director y Subdirector        |

Luego de pulsar en el menú, el sistema dirige a la siguiente pantalla:

| ibajar co<br>ependencia:           | on Informes d     | e Calificac | ión de l | Director   | y Subdir              | ector                     |                     |          |             |    |
|------------------------------------|-------------------|-------------|----------|------------|-----------------------|---------------------------|---------------------|----------|-------------|----|
| .ño: [<br>stado: [<br>bocumento: [ | 2021 V<br>Todos V |             |          |            |                       |                           |                     | Busca    | r Limpia    | ar |
|                                    |                   |             |          |            |                       | Imprimir                  | Todos               | Imprimit | r Selección |    |
| Cédula                             | Nombre completo   | Dependencia | Función  | Asignatura | Nº de días<br>hábiles | Nº de días<br>computables | Puntaje<br>primario | Estado   | Imprimir    |    |

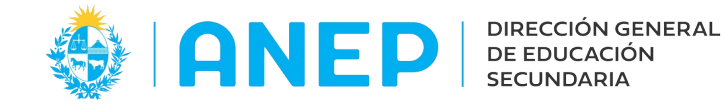

En la parte superior de la pantalla, se encuentra el área de filtros. Allí se puede seleccionar el liceo, el año del informe, el estado del mismo, o digitar un documento a buscar. Es posible utilizar varios filtros de búsqueda en forma simultánea. Luego se debe pulsar el botón Buscar y el sistema traerá los resultados de la búsqueda en pantalla.

Para buscar un liceo se debe pulsar en la flecha  $^{\mathrm{U}}$ 

El sistema abrirá una ventana de búsqueda donde podrá escribir el liceo a buscar en el campo Dependencia:

| Lugar       0         Dep.       Nombre       Lugar       Descripción       Estado       Fecha         101       ARTIGAS<br>DEPTAL.       101       ARTIGAS DEPTAL.       Activo         104       ARTIGAS Nº 2       104       ARTIGAS Nº 2       Activo         105       DEPTAL. (T. NOCT.)       101       ARTIGAS DEPTAL.       Inactivo       28 |        |         |          |                 |       | ARtigas                 | endencia [ | epe  |
|----------------------------------------------------------------------------------------------------|--------|---------|----------|-----------------|-------|-------------------------|------------|------|
| Dep.     Nombre     Lugar     Descripción     Estado     Fecha       101     ARTIGAS<br>DEPTAL.     101 ARTIGAS DEPTAL.     Activo       104     ARTIGAS Nº 2     104 ARTIGAS Nº 2     Activo       105     DEPTAL. (T.<br>NOCT.)     101 ARTIGAS DEPTAL.     Inactivo                                                                                 |        |         |          |                 |       |                         | ur 🛛       | uga  |
| Dep.     Nombre     Lugar     Descripción     Estado     Fecha       101     ARTIGAS<br>DEPTAL.     101 ARTIGAS DEPTAL.     Activo       104     ARTIGAS     104 ARTIGAS Nº 2     Activo       105     DEPTAL. (T.<br>NOCT.)     101 ARTIGAS DEPTAL.     Inactivo                                                                                      |        |         |          |                 |       | 0                       | do         | stac |
| Dep.     Nombre     Lugar     Descripción     Estado     Fecha       101     ARTIGAS<br>DEPTAL.     101 ARTIGAS DEPTAL.     Activo       104     ARTIGAS Nº 2     104 ARTIGAS Nº 2     Activo       105     DEPTAL. (T.<br>NOCT.)     101 ARTIGAS DEPTAL.     Inactivo     28                                                                          |        |         |          |                 |       |                         |            |      |
| 101       ARTIGAS<br>DEPTAL.       101 ARTIGAS DEPTAL.       Activo         104       ARTIGAS Nº 2       104 ARTIGAS Nº 2       Activo         ARTIGAS       105 DEPTAL. (T.       101 ARTIGAS DEPTAL.       Inactivo       28         NOCT.)       100 APTICALS Nº 2       100 APTICALS Nº 2       101                                                | Baja   | Fecha I | Estado   | Descripción     | Lugar | Nombre                  | Dep.       |      |
| <ul> <li>104 ARTIGAS Nº 2</li> <li>104 ARTIGAS Nº 2</li> <li>Activo</li> <li>ARTIGAS</li> <li>105 DEPTAL. (T.</li> <li>NOCT.)</li> <li>100 ADTIGAS Nº 2</li> <li>Activo</li> <li>28</li> </ul>                                                                                                    | /      |         | Activo   | ARTIGAS DEPTAL. | 101   | ARTIGAS<br>DEPTAL.      | 101        | 1    |
| 105 DEPTAL. (T. 101 ARTIGAS DEPTAL. Inactivo 28<br>NOCT.)                                                                                                    | 1      |         | Activo   | ARTIGAS Nº 2    | 104   | ARTIGAS Nº 2<br>ARTIGAS | 104        | 1    |
|                                                                                                    | 3/02/0 | 28/     | Inactivo | ARTIGAS DEPTAL. | 101   | DEPTAL. (T.<br>NOCT.)   | 105        | 1    |
| TO ARTIGAS Nº 3 TO ARTIGAS Nº 3 Activo                                                                                                    | 1      |         | Activo   | ARTIGAS Nº 3    | 109   | ARTIGAS Nº 3            | 109        | 1    |

Para seleccionar el liceo se pulsa en 🚩 .

Al regresar a la pantalla el sistema mostrará el Liceo seleccionado, se debe pulsar Buscar

|        |                                |                                                                                        | TAL.                      |                                                       |            |                              |                           |                               |                                                  |
|--------|--------------------------------|----------------------------------------------------------------------------------------|---------------------------|-------------------------------------------------------|------------|------------------------------|---------------------------|-------------------------------|--------------------------------------------------|
|        |                                |                                                                                        |                           |                                                       |            | Buscar                       | Limpiar                   |                               |                                                  |
| no:    | 202                            | 1 v                                                                                    |                           |                                                       |            |                              |                           |                               |                                                  |
| stad   | io: Tod                        | los v                                                                                  |                           |                                                       |            |                              |                           |                               |                                                  |
| acu    | monto                          |                                                                                        |                           |                                                       |            |                              |                           |                               |                                                  |
| ocu    | mento.                         |                                                                                        |                           |                                                       |            |                              |                           |                               |                                                  |
| ocu    | mento.                         |                                                                                        |                           |                                                       |            |                              |                           |                               |                                                  |
| locu   |                                |                                                                                        |                           |                                                       |            | Imp                          | orimir Todos              | Imprim                        | ir Selección                                     |
|        | Cédula                         | Nombre completo                                                                        | Dependencia               | Función                                               | Asignatura | Imp<br>Nº de días<br>hábiles | N° de días<br>computables | Imprim<br>Puntaje<br>primario | ir Selección<br>Estado                           |
|        | Cédula<br>12345678             | Nombre completo<br>Nombres y Apellidos Director 1                                      | Dependencia<br>104        | Función<br>DIRECTOR DE LICEO                          | Asignatura | Imp<br>Nº de días<br>hábiles | Nº de días<br>computables | Imprim<br>Puntaje<br>primario | ir Selección<br>Estado<br>Pendiente              |
| B<br>B | Cédula<br>12345678<br>23456789 | Nombre completo<br>Nombres y Apellidos Director 1<br>Nombres y Apellidos Subdirector 2 | Dependencia<br>104<br>104 | Función<br>DIRECTOR DE LICEO<br>SUB-DIRECTOR DE LICEO | Asignatura | Imp<br>Nº de días<br>hábiles | Nº de días<br>computables | Imprim<br>Puntaje<br>primario | ir Selección<br>Estado<br>Pendiente<br>Pendiente |

Para realizar un informe pulsar en el icono 📝 documento del funcionario a calificar.

que está a la izquierda del

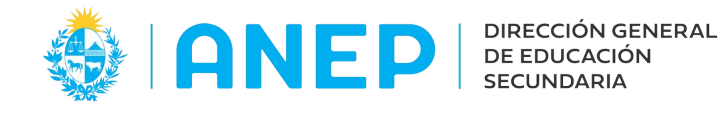

| Actualizar Juicio sobre e         | el Funcionario                                          |                           |                                                     |                                           |                                                                                                   |                                                |            |  |
|-----------------------------------|---------------------------------------------------------|---------------------------|-----------------------------------------------------|-------------------------------------------|---------------------------------------------------------------------------------------------------|------------------------------------------------|------------|--|
| Apellidos Nombres Di              | irector 1                                               |                           |                                                     |                                           |                                                                                                   | Año: 2021                                      |            |  |
| Función: DIRECTOR DE LICEO        |                                                         |                           |                                                     |                                           | Nº documento:                                                                                     | 12345678                                       |            |  |
|                                   |                                                         |                           |                                                     |                                           | 16                                                                                                |                                                |            |  |
|                                   | Antigüedad en el ente:                                  | 0 Otros ca                | argos fuera de                                      | ANEP:                                     |                                                                                                   |                                                |            |  |
|                                   | Antigüedad en el centro:                                | 0 Grado:                  |                                                     |                                           | 0                                                                                                 |                                                |            |  |
|                                   | Total de horas en ANEP: 0                               | Toma de                   | posesión:                                           |                                           | / / 28                                                                                            |                                                |            |  |
|                                   | Total de horas: 0                                       | Carga h                   | oraria:                                             |                                           | 0                                                                                                 |                                                |            |  |
|                                   | ASPECTOS A TENER EN CUENTA PAR                          | A EVALUAR                 | LA ACTUACIÓN                                        | N DEL DI                                  | RECTOR (Articulos 48 y 55 del Estat                                                               | tuto del Funcionario Docente                   |            |  |
| Aspectos de evaluación            |                                                         | Obligat.                  | Calificación                                        | Rango                                     | Juicio específico                                                                                 |                                                |            |  |
| 1. Formación, desarrollo profesio | nal y su aplicación en el desempeño                     | *                         | 0                                                   | (0-10)                                    |                                                                                                   |                                                |            |  |
| 2. Liderazgo técnico-pedagógico   |                                                         | *                         | 0                                                   | (0-30)                                    |                                                                                                   |                                                |            |  |
| 3. Clima institucional            |                                                         | *                         | 0                                                   | (0-25)                                    |                                                                                                   |                                                |            |  |
| 4. Permanencia en el centro y dec | dicación a la tarea                                     | *                         | 0                                                   | (0-15)                                    |                                                                                                   |                                                |            |  |
| 5. Trabajo con la comunidad       |                                                         | *                         | 0                                                   | (0-10)                                    |                                                                                                   |                                                |            |  |
| 6. Autoevaluación                 |                                                         | *                         | 0                                                   | (0-10)                                    |                                                                                                   |                                                |            |  |
|                                   | Opin                                                    | ón del inspec             | ctor sobre el des                                   | sempeño                                   | del funcionario y sugerencias                                                                     | Æ                                              |            |  |
|                                   | Régimen<br>de trabajo<br>1 Todo el año, lunes a viernes | N <sup>4</sup><br>H<br>No | de días M<br>nábiles con<br>147 302<br>hay coincide | iº de día<br>mputab<br>300 30<br>encia er | as * Puntaje Cédula del<br>les primario calificador<br>00 û û û<br>atre lo sugerido y lo ingresad | Nombre del Calificado<br>lo: Vale lo ingresado | л <b>г</b> |  |
|                                   |                                                         |                           | Volver<br>No (                                      | Calificar                                 | Confirmar                                                                                         |                                                |            |  |

El usuario deberá completar el formulario, escribir la Opinión y luego de validar los días computables del usuario que sugiere el sistema, para luego pulsar Confirmar.

En caso de que no corresponda realizar el informe de un funcionario, se debe ingresar al mismo y allí pulsar el botón No Calificar.